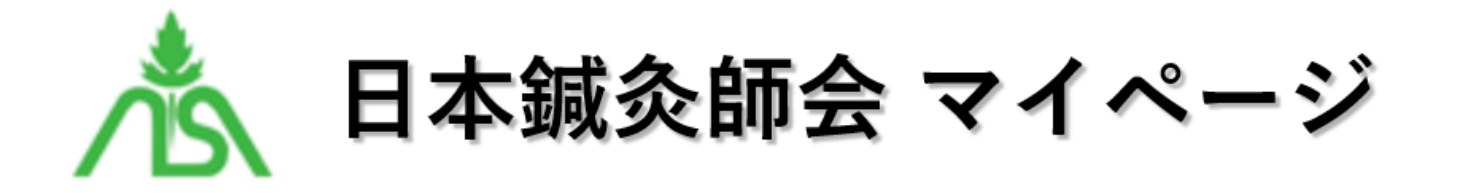

#### 日本鍼灸師会会員様向けマイページです

### マイページ 発足のお知らせ

日本鍼灸師会会員の皆様へ

研修委員会では、Eラーニングコンテンツの有料配信システムの一部を転用し、(会員)マイページ機能を、新 設いたしました。

マイページは、日本鍼灸師会会員における、個人専用のインターネットサービスです。マイページにログイン していただくことで、会員の皆様の登録基本情報、研修受講履歴(NGKシステム利用者)、日本鍼灸新報送付 先、労災保険・賠償保険の加入状況、鍼灸ネットへの登録状況などの確認が可能となり、同時にご自身で個人 情報の変更も可能となります。

24時間・365日いつでも無料でご利用いただけますので、是非ご活用ください。

研修委員会 委員長 堀口 正剛

\*\*\*\*\*\*

目次

- 1. 日鍼会マイページ ログイン情報について
- 2. 日鍼会マイページ ログインについて
- 3. 会員情報について
  - 3.1. 会員基本情報
  - 3.2. 会員情報編集
- 4. 会員情報の更新について
- 5. 休会・退会・異動申請について
- 6. 新規入会申請について
- 7. よくある質問
- 8. お問い合わせ

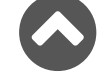

### 1. 日鍼会マイページ ログイン情報について

日鍼会正会員および準会員の方を対象に、2022年7月22日(金)、日鍼会事務局にご連絡いただいているメールアドレス宛てに、日鍼会マイページに関するご案内メールを、日鍼会マイページ担当から、送信させていただいております。

「[mypage] 日本鍼灸師会マイページに関するご案内 <重要>」

というタイトルのメールは、届いておりますでしょうか。

携帯キャリアメールアドレス(docomo,ezweb,softbank)やアップル系メールアドレス(icloud,me.comなど)、一部の学校や企業のメールアドレスの場合、そちらのメールサーバーで受信拒否となることがあります。

「harikyu.page」からのメールを受信いただけるよう設定していただけると受信できる場合がございます。メールが届いていない場合は、お手数ですが、「お問い合わせフォーム」より、その旨ご連絡いただきますようよろしくお願いいたします。(「迷惑メールフォルダ」などもご確認ください。「メール検索」にて、上記タイトルのメールをご確認いただければと思います。)

※メールアドレスをお持ちでない方につきましては、所属師会の方に、日鍼会マイページ 初回ログイン情報を ご案内させていただきます。

### 2. 日鍼会マイページ ログインについて

「[mypage] 日本鍼灸師会マイページに関するご案内 <重要>」メールに記載されている「日鍼会マイページ ログイン情報(メールアドレス・パスワード)」で、ログインしてください。マイページが表示されます。

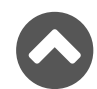

#### 会員ログイン

| <br>HOME                                                                             | 個人情報保護方針                                                            | お問い合わせ                                                                                                    |
|--------------------------------------------------------------------------------------|---------------------------------------------------------------------|----------------------------------------------------------------------------------------------------|
| ■新規入会申請について<br>新規入会申請につきましては、<br>宛てにFAXにて連絡する流れと<br>「新規ご入会はこちら」のリン<br>ただし、日鍼会マイページより | 通常、会員様より所属師会に<br>なっております。今後は、通<br>ンクより、「日本鍼灸師会 新決<br>し、ご自身で新規入会の申請を | こご連絡いただき、所属師会担当者が「入会・休会・退会・異動届書」に記入のうえ、日鍼会事務局<br>洋の連絡手段も残しつつ、日鍼会マイページでも、新規会員申請が可能となります。<br>見入会申請フォーム」に記入のうえ、申請いただきますようよろしくお願いいたします。<br>ご行う前に、必ず、所属師会の担当者の方にご承認いただきますようよろしくお願いいたします。<br> |
|                                                                                      | 会員登録され                                                              | れていないお客様<br>新規ご入会はこちら                                                                                                    |
|                                                                                      | パスワードをお                                                             | 忘れですか?                                                                                                    |
|                                                                                      | ログイン                                                                |                                                                                                    |
|                                                                                      | □ ログイン情                                                             | 報を記憶                                                                                                    |
|                                                                                      | パスワード                                                               |                                                                                                    |
|                                                                                      |                                                                     | ×                                                                                                    |
|                                                                                      | メールアドレス                                                             |                                                                                                    |

■パスワードを忘れてしまった場合は、「パスワードをお忘れですか?」のリンクから、パスワードの再設定が可能です。

■ 会員登録をされていない場合は、「新規ご入会はこちら」ボタンから、新規入会申請が可能です。 第個につきましては、「新規入会申請について」をご確認ください。

## 3. 会員情報について

▲会員基本情報 ※マイページ担当が月次で更新いたします

| <b>?イページ</b> |                                                                                                    |             |               |
|--------------|----------------------------------------------------------------------------------------------------|-------------|---------------|
| 会員番号         | 1000                                                                                                    | 日鍼会入会日      | 2000年01月01日   |
| お名前          | 日鍼会 太郎 様                                                                                                    | 日鍼会会員種別     | 正会員           |
| 所属師会         | 東京都鍼灸師会                                                                                                    | 所属師会入会日     | 2000年04月01日   |
| メールアドレス      | abcot@xyza:pagaip                                                                                                    | NELS登録メール   | abc…@xyzco.jp |
| 日鍼会有効期限      | 年_月_日       「次年度会費支払い」はこちら ← 今回は実装対象外         202:年04月01日       「2021年度受講履歴確認」はこちら         202:年04月01日       「NELS(learningBox)受講」はこちら |             | ·             |
| NGK単位加算登録日   |                                                                                                    |             | 籠」はこちら        |
| NELS受講開始日    |                                                                                                    |             |               |
| 施術者登録番号      | 270010029843AQ                                                                                                    | Felicaカード番号 |               |
| 備考           | - अंग्रेटर्ग                                                                                                    |             |               |

| 会員番号          | 日鍼会会員(正会員・準会員)の皆さま一人ひとりに1001番より順不同に自動採番しております。<br>※将来的には、賛助会員の方も対象とさせていただきます。                                                                |
|---------------|----------------------------------------------------------------------------------------------------|
| 日鍼会入会日        | 日鍼会入会日を表示しております。<br>日鍼会事務局で確認できなかった方につきましては、空欄としております。                                                                                       |
| お名前           | お名前を表示しております。                                                                                                    |
| 日鍼会会員種別       | 日鍼会会員種別(正会員・準会員)を表示しております。<br>※将来的には、賛助会員の方も対象とさせていただきます。                                                                                    |
| 所属師会          | 主となる所属師会を表示しております。<br>準会員の方で、都道府県師会に所属していない方は、「日本鍼灸師会」と表示しており<br>ます。<br>準会員の方で、都道府県師会に所属されている方は、変更をお願いいたします。                                 |
| 所属師会入会日       | 所属師会入会日を表示しております。<br>日鍼会事務局で確認できなかった方につきましては、空欄としております。<br>※所属師会より入会日をご提供いただければ設定可能です。                                                       |
| メールアドレス       | 「日鍼会マイページ」にログインするために必要です。<br>メールアドレスをお持ちでない方へは、仮のメールアドレスをお知らせいたします。                                                                          |
| NELS登録メー<br>ル | NELS:日鍼会Eラーニング研修<br>「learningBOX」(ラーニングボックス)というEラーニングアプリに登録されているメー<br>ルアドレスです。<br>NELS受講中の方を対象に表示しております。learningBoxの「プロフィール変更」より<br>変更が可能です。 |

| 日鍼会有効期限           | 準会員の方を対象に「日鍼会有効期限」を表示しております。 「準会員申込のご案<br>内」はこちら<br>※将来的には、正会員様の会費支払状況に合わせて「日鍼会有効期限」を表示し、<br>「次年度会費支払い」のリンクよりカード決済などによる会費の支払いを可能としてい<br>きたいと考えております。                                                                               |
|-------------------|----------------------------------------------------------------------------------------------------|
| NGK単位加算登<br>録日    | NGK:新学術研修単位管理システム<br>NGK単位加算登録済みの方を対象に「NGK単位加算登録日」を表示しております。<br>NGK単位加算登録済みの方は、「oooo年度受講履歴」のリンクより2年度分の受講履歴<br>の確認が可能です。<br>※確認可能な受講履歴は、各師会よりNELS事務局宛てにご提供いただいた講習会に限<br>ります。<br>NGK単位加算をご希望の方は、「NGK 単位加算希望者 登録フォーム」よりお申し込み<br>ください。 |
| NELS受講開始<br>日     | NELS:日鍼会Eラーニング研修<br>NELS受講中の方を対象に「NELS受講開始日」を表示しております。<br>NELS受講中の方は、「NELS(learningBox)受講」のリンクより受講を進めていただけれ<br>ばと思います。<br>NELS受講をご希望の方は、「NELS受講申込」のリンクよりお申し込みください。                                                                 |
| 施術者登録番号           | 施術者登録番号を表示しております。<br>準会員の方は、準会員番号を表示しております。                                                                                                    |
| Felicaカード表<br>記番号 | NGK:新学術研修単位管理システム<br>NGKに登録されているFelicaカード表記番号を表示しております。<br>Felicaカード表記番号をお持ちの方で、Felicaカード表記番号が表示されていない方は、<br>お手数ですが「マイページ お問い合わせフォーム」より<br>Felicaカード表記番号をご連絡いただきますようよろしくお願いいたします。                                                  |
| 備考                | マイページに関する備忘録を表示しております。                                                                                                    |

会員情報編集 「\*」は必須項目

会員情報編集項目をご確認いただき、適宜、変更をお願いいたします。 「更新する」ボタンをクリックしていただくと、会員情報が更新され、 ご登録いただいているメールアドレス宛てに、「会員情報更新処理が完了しました」というタイトルのメールが送信されます。

#### 会員情報編集

| *主な変更内容 | ☑ メールアドレス □ パスワード ☑ 名前 ☑ 自宅住所 ☑ 施術所住所 ☑ その他 |              |         |
|---------|---------------------------------------------|--------------|---------|
| *お名前    | 姓 日鍼会                                       |              | 名 太郎    |
| フリガナ    | セイ ニッシンカイ                                   |              | У́Т 900 |
| *生年月日   | 1980/01/01                                  |              |         |
| *性別     | ●男 ○女                                       |              |         |
| *郵便番号   | 170-0001                                    | 100-1000     |         |
| *都道府県   | 東京都 🔻                                       |              |         |
| *市区都町村  | 豊島区西巣鴨                                      | 豊島区西巣鴨       |         |
| *番地     | 2-1-19                                      | 3-24-555     |         |
| ビル名     | 双葉ビル2階                                      | 双葉ビル2階       |         |
| *電話番号   | 03-5944-5089                                | 1000-10-1000 |         |
| FAX番号   | 03-5944-5087                                | 1000-10-1000 |         |

 $\approx$ 

ます。

| *日本鍼灸新報送付先                                             | ● 自宅 ○ 治療院 ○ 準会員は対象外                  |                                            |                                    |  |
|--------------------------------------------------------|---------------------------------------|--------------------------------------------|------------------------------------|--|
| * 鍼灸新報のデイジー版(音声CD-R)                                   | ○希望する ◉希望しない ○準会員は対象外                 |                                            |                                    |  |
| * 労災保険特別加入                                             | ○加入 ● 未加入 ○ 申請中 ○ 加入予定                |                                            |                                    |  |
| *賠償責任保険                                                | ○加入 ◉未加入 ○申請中 ○                       | ○加入 ●未加入 ○申請中 ○加入予定                        |                                    |  |
| *鍼灸ネット                                                 | ◎登録 ○未登録 ○準会員は対                       | 付象外                                        |                                    |  |
| メールアドレス                                                | iab@h@%yz:page.jp                     | iab@h@kyz:psgs.jp                          |                                    |  |
|                                                        |                                       | ※変更しない場合は空白                                |                                    |  |
| 7,29-1                                                 | パスワードは6文字以上30文字以下で、                   | 入力してください。                                  |                                    |  |
| パスワード(確認用)                                             | ※変更しない場合は空白                           |                                            |                                    |  |
|                                                        | 更新する休会・                               | 退会・異動申請はこちら                                |                                    |  |
| ■休会・退会・異動申請について                                        |                                       |                                            |                                    |  |
| 休会・退会・異動申請につきましては、通常、<br>会事務局宛てにFAXにて連絡する流れとなってま<br>す。 | 会員様より所属師会にご連絡いただ<br>らります。今後は、通常の連絡手段: | き、所属師会担当者が「入会・休会・退会<br>も残しつつ、日鍼会マイページでも、休会 | ・異動届書」に記入のうえ、日鍼<br>・退会・異動申請が可能となりま |  |
| 「休会・退会・異動申請」のリンクをクリックしお願いいたします。                        | っていただき、「日本鍼灸師会 休会                     | ※・退会・異動申請フォーム」に記入のうえ                       | 、申請いただきますようよろしく                    |  |
| ただし、日鍼会マイページより、ご自身で休会、                                 | 退会・異動の申請を行う前に、必                       | ず、所属師会の担当者の方にご承認いただ                        | きますようよろしくお願いいたし                    |  |

 $\approx$ 

| 主な変更内容 | 会員情報を変更する際には、主な変更内容にチェックを入れてください。<br>選択肢:「メールアドレス」「パスワード」「名前」「自宅住所」「施術所住<br>所」「その他」<br>※変更内容につきましては、月次で確認後、チェックを外します。 |  |  |
|--------|----------------------------------------------------------------------------------------------------|--|--|
| *お名前   | 「お名前」「フリガナ」をご確認いただき、適宜、変更をお願いいたします。                                                                                   |  |  |
|        |                                                                                                    |  |  |

| *生年月日                                 | 「生年月日」をご確認いただき、適宜、変更をお願いいたします。                                                                                                    |
|---------------------------------------|----------------------------------------------------------------------------------------------------|
| *性别                                   | 「性別」をご確認いただき、適宜、変更をお願いいたします。                                                                                                    |
| *所属師会                                 | 「所属師会」をご確認いただき、適宜、変更をお願いいたします。<br>準会員の方で、都道府県師会に所属していない方は、「日本鍼灸師会」と表示し<br>ております。<br>準会員の方で、都道府県師会に所属されている方は、変更をお願いいたします。<br>「所属師会」の異動につきましては、「異動申請」が必要です。<br>詳細につきましては、「休会・退会・異動申請について」をご確認ください。 |
| 所属師会入会日                               | 「所属師会入会日」をご確認いただき、適宜、変更をお願いいたします。                                                                                                    |
| その他所属団体                               | 「その他所属団体」をご確認いただき、適宜、変更をお願いいたします。                                                                                                    |
| *自宅住所                                 | 自宅住所「郵便番号」「住所」「電話番号」「FAX番号」をご確認いただき、適<br>宜、変更をお願いいたします。                                                                                                    |
| *治療院名(勤務先名)                           | 「治療院名」または「勤務先名」をご確認いただき、適宜、変更をお願いいたし<br>ます。<br>学生準会員の方は、学校名をご確認いただき、適宜、変更をお願いいたします。                                                                                                    |
| *営業形態                                 | 「営業形態」をご確認いただき、適宜、変更をお願いいたします。<br>選択肢:「開業」「出張専業」「勤務」「その他」「開業準備中」<br>「準会員 – 鍼灸師」「準会員 – 専任教員」「準会員 – 学生」                                                                                            |
| *治療院(勤務先)住所                           | 「郵便番号」「住所」「電話番号」「FAX番号」「ホームページ」をご確認いただき、<br>適宜、変更をお願いいたします。準会員の方は、ご記入いただく必要はございません。                                                                                                    |
| 免許情報                                  | 「はり師」「きゅう師」「あん摩・マッサージ・指圧師」の「免許番号」および<br>「免許交付日」をご確認いただき、<br>適宜、変更をお願いいたします。                                                                                                    |
| その他資格                                 | 「その他資格1」をご確認いただき、適宜、変更をお願いいたします。<br>選択肢:「鍼灸教員」「医師」「薬剤師」「柔道整復師」「理学療法士」「介護<br>支援専門員」「その他」<br>「その他資格1」で「その他」を選択した方は、「その他資格2」にお持ちの資格<br>名をご記入ください。                                                   |
| *日本鍼灸新報送付先                            | 送付先をご確認いただき、適宜、変更をお願いいたします。<br>選択肢:「自宅」「治療院」「メール送信」「準会員は対象外」                                                                                                    |
| <mark>*</mark> 鍼灸新報のデイジー版<br>(音声CD-R) | 希望の有無をご確認いただき、適宜、変更をお願いいたします。<br>選択肢:「希望する」「希望しない」「準会員は対象外」                                                                                                    |
| *労災保険特別加入                             | 加入状況をご確認いただき、適宜、変更をお願いいたします。<br>選択肢:「加入」「未加入」「申請中」「加入予定」                                                                                                    |

| *賠償責任保険              | 加入状況をご確認いただき、適宜、変更をお願いいたします。<br>選択肢:「加入」「未加入」「申請中」「加入予定」                                                                                                    |  |  |
|----------------------|----------------------------------------------------------------------------------------------------|--|--|
| <mark>*</mark> 鍼灸ネット | 掲載状況をご確認いただき、適宜、変更をお願いいたします。<br>選択肢 : 「登録」「未登録」                                                                                                    |  |  |
| 自宅メールアドレス            | 適宜、変更をお願いいたします。                                                                                                    |  |  |
| 治療院(勤務先)メール<br>アドレス  | 適宜、変更をお願いいたします。                                                                                                    |  |  |
| 緊急連絡先(本人以外)          | 適宜、変更をお願いいたします。                                                                                                    |  |  |
| メールアドレス              | <ul> <li>「日鍼会マイページ」にログインするために必要です。適宜、変更をお願いいたします。</li> <li>携帯キャリアメールアドレス(docomo,ezweb,softbank)やアップル系メールアドレス(icloud,me.comなど)、</li> <li>一部の学校や企業のメールアドレスの場合、そちらのメールサーバーで受信拒否となることがあります。</li> <li>「harikyu.page」からのメールを受信いただけるよう設定していただけると受信できる場合がございます。</li> </ul> |  |  |
| パスワード                | 適宜、変更をお願いいたします。<br>パスワードは6文字以上30文字以下で入力してください。                                                                                                    |  |  |

### 4. 会員情報の更新について

会員情報編集項目をご確認いただき、適宜、変更をお願いいたします。

「更新する」ボタンをクリックしていただくと、会員情報が更新され、ご登録いただいているメールアドレス 宛てに、「会員情報更新処理が完了しました」というタイトルのメールが送信されます。

### 5.休会・退会・異動申請について

休会・退会・異動申請につきましては、通常、会員様より所属師会にご連絡いただき、所属師会担当者が「入 会・休会・退会・異動届書」に記入のうえ、日鍼会事務局宛てにFAXにて連絡する流れとなっております。

今後は、通常の連絡手段も残しつつ、日鍼会マイページでも、ご本人様または所属師会担当者様による休会・ 退会・異動申請が可能となります。

「休会・退会・異動申請」のリンクをクリックしていただき、「日本鍼灸師会 休会・退会・異動申請フォーム」に記入のうえ、申請いただきますようよろしくお願いいたします。

ただし、日鍼会マイページより、ご自身で休会・退会・異動の申請を行う前に、必ず、所属師会の担当者の方にご承認いただきますようよろしくお願いいたします。

#### 6. 新規入会申請について

新規入会申請につきましては、通常、会員様より所属師会にご連絡いただき、所属師会担当者が「入会・休会・退会・異動届書」に記入のうえ、日鍼会事務局宛てにFAXにて連絡する流れとなっております。

今後は、通常の連絡手段も残しつつ、日鍼会マイページでも、ご本人様または所属師会担当者様による新規会員申請が可能となります。

「新規ご入会はこちら」のリンクより、「日本鍼灸師会 新規入会申請フォーム」に記入のうえ、申請いただき ますようよろしくお願いいたします。

ただし、日鍼会マイページより、ご自身で新規入会の申請を行う前に、必ず、所属師会の担当者の方にご承認 いただきますようよろしくお願いいたします。

「入会・休会・退会・異動届書」PDF

なお、都道府県鍼灸師会にまだ所属されていない方で、日本鍼灸師会新規入会をご検討されている方は、日鍼 会入会案内をご確認のうえ、お問い合わせいただきますようよろしくお願いいたします。

#### 7. よくある質問

#### Q. メールアドレスを持っていません。

「日鍼会マイページ」にログインするためにメールアドレスが必要です。 メールアドレスをお持ちでない方へは、仮のメールアドレスをお知らせいたします。所属師会の方に、日鍼会 マイページ ログイン情報をご案内させていただきますので、所属師会の方にお問い合わせいただきますようよ ろしくお願いいたします。

#### Q. 準会員から、正会員に変更したいのですが、「新規入会申請」は必要でしょうか。

はい。「新規ご入会はこちら」のリンクより、「日本鍼灸師会 新規入会申請フォーム」に記入のうえ、申請い ただきますようよろしくお願いいたします。

ただし、日鍼会マイページより、ご自身で新規入会の申請を行う前に、必ず、所属鍼灸師会の担当者の方にご 承認いただきますようよろしくお願いいたします。

#### 8. お問い合わせ

ご質問などございましたら、「マイページお問い合わせフォーム」にご記入の上、お送りください。

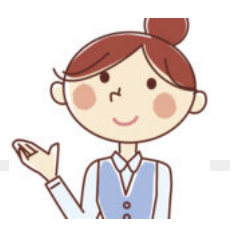

Q

# 🔒 マイページ ログイン

メールアドレス

パスワード

□ ログイン情報を記憶

ログイン

パスワードをお忘れですか? 新規入会申請

HOME

マイページ

個人情報保護方針

お問い合わせ

HOME

個人情報保護方針

お問い合わせ

Copyright(c) 2022 公益社団法人 日本鍼灸師会マイページ